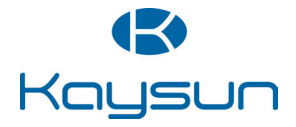

# Installation & Owner's Manual

Wired Controller KCT-04.2 SR

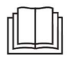

Original instructions Please read this manual carefully and keep it for future reference. All the pictures in this manual are for illustrations purpose only.

- This manual gives detailed description of the precautions that should be brought to your attention during operation.
- In order to ensure correct service of the wired controller please read this manual carefully before using the unit.
- For convenience of future reference, keep this manual after reading it.

# CONTENTS

| 1 GENERAL SAFETY PRECAUTIONS<br>1.1 About the documentation<br>1.2 For the user | 01<br>01<br>02 |
|---------------------------------------------------------------------------------|----------------|
| 2 BASIC PARAMETERS                                                              | 04             |
|                                                                                 |                |
| 3 ACCESSORIES LIST                                                              | 04             |
| 4 INSTALLATION                                                                  | 04             |
| ACCESSORIES LIST     4 INSTALLATION     4.1 Installation precautions            | 04<br>05<br>05 |

| <b>5 OPERATION INSTRUCTIONS</b> | 14 |
|---------------------------------|----|
| 5.1 User interface overview     | 14 |
| 5.2 Icon explanation            | 15 |
| 5.3 Operation instructions      | 17 |
| 5.4 Engineering settings        | 24 |

### **1 GENERAL SAFETY PRECAUTIONS**

### 1.1 About the documentation

- The original documentation is written in English. All other languages are translations.
- The precautions described in this document cover very important topics, follow them carefully.
- All activities described in the installation manual must be performed by an authorized installer.
- 1.1.1 Meaning of warnings and symbols

### 

It indicates a hazard with a low level of risk which, if not avoided, could result in minor or moderate injury.

### ♀ NOTE

Indicates a situation that could result in equipment or property damage.

## **i** INFORMATION

Indicates useful tips or additional information.

### 1.2 For the user

- If you are not sure how to operate the unit, contact your installer.
- The appliance is not intended for use by persons, including children, with reduced physical, sensory or mental capabilities, or lack of experience and knowledge, unless they have been given supervision or instruction concerning use of the appliance by a person responsible for their safety. Children must be supervised to ensure that they do not play with the product.

### 

Do NOT rinse the unit. This may cause electric shocks or fire.

### **NOTE**

• Do NOT place any objects or equipment on top of the unit.

· Units are marked with the following symbol:

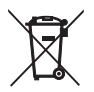

This means that electrical and electronic products may not be mixed with unsorted household waste. Do not try to dismantle the system yourself: the dismantling of the system, treatment of the refrigerant, of oil and of other parts must be done by an authorized installer and must comply with applicable legislation. Units must be treated at a specialized treatment facility for reuse, recycling and recovery. By ensuring this product is disposed of correctly, you will help to prevent potential negative consequences for the environment and human health. For more information, contact your installer or local authority.

### **2 BASIC PARAMETERS**

| Items                 | Description                   |
|-----------------------|-------------------------------|
| Rated voltage         | 18 V DC                       |
| Wiring size           | RVVP-0.75 mm <sup>2</sup> × 2 |
| Operating environment | -5 °C ~ 43 °C                 |
| Humidity              | ≤ RH90 %                      |

### **3 ACCESSORIES LIST**

| No. | Name                               | Quantity |
|-----|------------------------------------|----------|
| 1   | Wired controller                   | 1        |
| 2   | Philips head screw, M4×25          | 2        |
| 3   | Installation and Operation Manual  | 1        |
| 4   | Plastic support bar                | 2        |
| 5   | Bottom cap of the wired controller | 1        |
| 6   | Round head screw ST4X20            | 3        |
| 7   | Plastic expansion pipe             | 3        |

### **4 INSTALLATION**

### 4.1 Installation precautions

- To ensure correct installation, read the "Installation" section of this manual.
- The content provided here covers warnings, which contain important information about safety that must be followed.

### 

Entrust a local distributor or local service agent to appoint a qualified technician to perform the installation. Do not try to install the unit by yourself.

Do not knock, throw, or randomly disassemble the wired controller.

The wiring must be compatible with the wired controller current.

Use the specified cables, and do not place any heavy object on the wiring terminals.

The wired controller line is a low-voltage circuit, which cannot come into direct contact with the high voltage line or be laid in the same wiring tube together with the high voltage line. The minimum spacing of wiring tubes is 300 to 500 mm.

Do not install the wired controller in corrosive, flammable and explosive environments or places with oil mist (such as a kitchen).

Do not install the wired controller in a wet place and avoid direct sunlight.

Do not install the wired controller when it is powered on.

Please install the wired controller after painting the wall; otherwise, water, lime and sand may enter the wired controller.

### 4.2 Installation method

#### 4.2.1 Wiring requirements

One-to-more(Supported on V8 series models only)

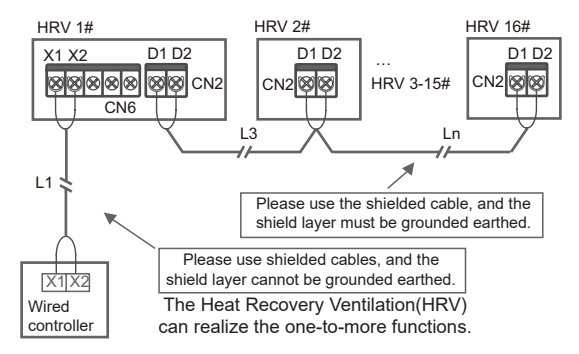

The one-to-more function must be set for the wired controller. After the communication between the wired controller and HRV lasts 3 minutes and 30 seconds, the control can be implemented. One-to-one

- Applicable to bi-directional communication between wired controller and HRV.
- One-to-one: One wired controller controls one HRV. The parameters displayed on the wired controller are updated in real time according to changes in the parameters of the HRV.
- The permissible longest wiring length of the system is 200 m.
- Communication cables between the HRV and the wired controller (X1, X2) may be connected in reverse order.

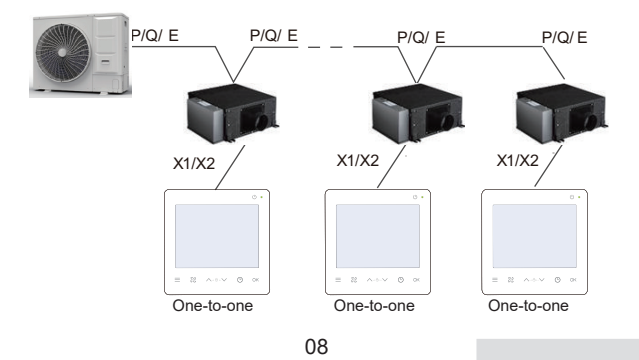

#### 4.2.2 Installation of bottom cap of the wired controller

Screw hole installed on the wall Use Screw hole three round installed on head screw 86 Electrician ST4X20 box, use two and plastic Philips head expansion screw, M4×25 pipe

When installed on 86 Electrician box:

Adjust the lengths of the two plastic support bars in the accessory package. Ensure that the bottom cap of the wired controller stays level with the wall when installed on the screw post of electrical box.

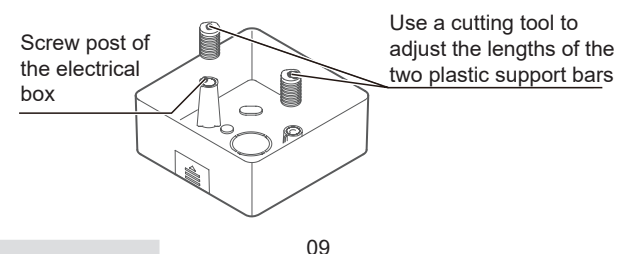

When installed on the wall:

The wire can be placed outlet or inside. Wire outlet have four side to select.

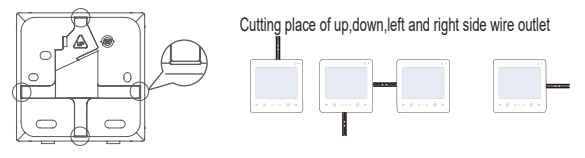

Installation Dimensions:

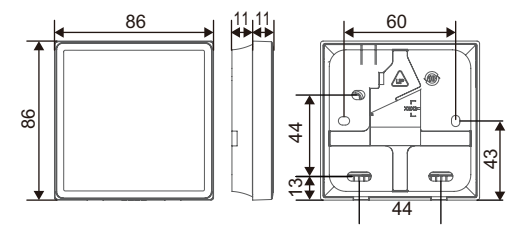

4.2.3 Lead the 2-core shielded cable through the wiring hole in the bottom cap of the wired controller, and use screws to reliably fasten the shielded cable onto terminals X1 and X2. Then fix the bottom cap of the wired controller onto the electrical box by using pan head screws.

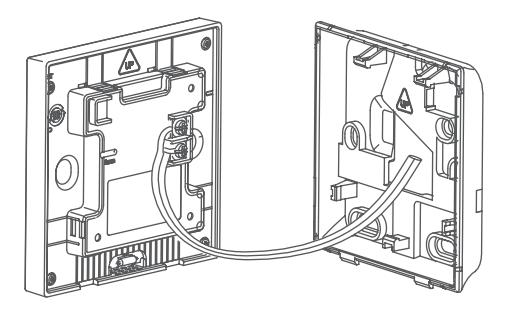

### ਹੂ NOTE

Do not perform wiring operations on energized parts. Make sure that you remove the wired controller before proceeding. Otherwise, the wired controller may be damaged.

Do not overtighten the pan head screws; otherwise, the bottom cap of the wired controller may deform and cannot be levelled on the wall surface, which makes it difficult to install or not securely installed.

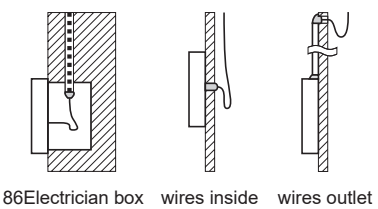

Avoid the water enter into the wired remote controller, use trap and putty to seal the connectors of wires during wiring installation.

4.2.4 Buckle the wired controller and the rear cover as shown in the following figure.

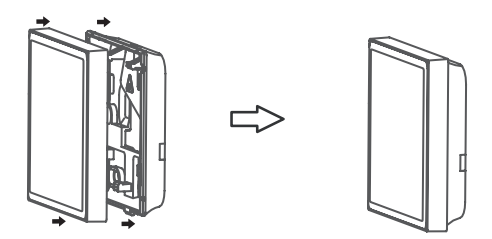

#### When they are correctly buckled

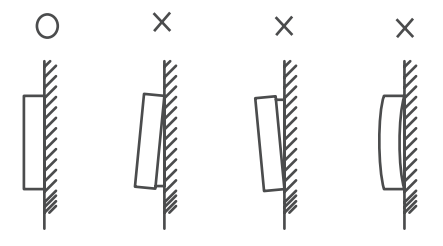

### Q NOTE

Make sure that no cables are clamped when buckling the wired controller and bottom cap.

The wired controller and bottom cap should be installed correctly. Otherwise, they may get loose and fall apart.

### **5 OPERATION INSTRUCTIONS**

#### 5.1 User interface overview

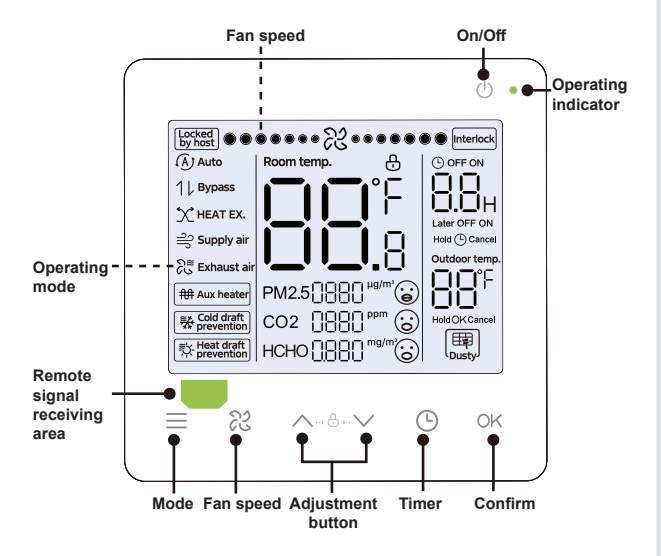

### 5.2 Icon explanation

| NO. | Icon                                     | Name                                 | Description                                                                                                    |
|-----|------------------------------------------|--------------------------------------|----------------------------------------------------------------------------------------------------|
| 1   | Locked<br>by host                        | Centralized<br>control locking       | It will be lightened when the HRV is<br>locked by the centralized control.                                                                                                    |
| 2   | Interlock                                | Linkage mode                         | It will be lightened when HRV is in the linkage mode.                                                                                                    |
| 3   | Cold draft prevention                    | Cold draft<br>prevention             | It will be lightened when the outdoor<br>air inlet temperature triggers the<br>cold air protection function                                                                                                    |
| 4   | Heat draft                               | Heat draft<br>prevention             | It will be lightened when the outdoor<br>air inlet temperature triggers the hot<br>air protection function                                                                                                    |
| 5   | PM25\\\\\\\\\\\\\\\\\\\\\\\\\\\\\\\\\\\\ | PM2.5<br>concentration<br>indication | It will display the concentration<br>of PM2.5 in the air, when the<br>concentration value is less than 35,<br>the expression next to it is a smiling<br>face, which means "excellent", when<br>the concentration value is greater<br>than or equal to 35 and less than<br>75, the expression next to it is calm,<br>which means "good", and when<br>the density value is greater than or<br>equal to 75, the expression beside it<br>is unhappy, which indicates "poor". |

| NO. | Icon              | Name                                           | Description                                                                                                    |
|-----|-------------------|------------------------------------------------|----------------------------------------------------------------------------------------------------|
| 6   | coz (1880 *** @   | CO <sub>2</sub><br>concentration<br>indication | It will display the concentration<br>of $CO_2$ in the air, when the<br>concentration value is less than<br>1000, the expression next to<br>it is a smiling face, indicating<br>"excellent", and when the density<br>value is greater than or equal to<br>1000, the expression next to it is<br>unhappy,which indicates "poor". |
| 7   | ноно (1880 гол (© | HCHO<br>concentration<br>indication            | It will display the concentration<br>of HCHO in the air, when the<br>concentration value is less<br>than 0.1, the expression next<br>to it is a smiling face, indicating<br>"excellent", and when the<br>density value is greater than<br>or equal to 0.1, the expression<br>next to it is unhappy,which<br>indicates "poor".  |

### 5.3 Operation instructions

On/Off Press " () " to turn on or off the HRV **i** INFORMATION The screen and operating indicator get dimmed when the unit is powered off. Mode Each time " $\equiv$ " is pressed, the operating mode Selection changes according to the order shown below (Auto mode is specific to some HRVs; ): Auto Bypas Heat EX -

Up and Used for timing settings. down keys Set the operation key.

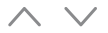

#### 5.3.1 Fan speed

Adjust fan Press " ≈ " to adjust fan speed, which can be set to switch between low, medium and high wind speeds as well as automatic wind speed .

### **i** INFORMATION

While ensuring efficiency, the HRV may adjust fan speeds depending on the indoor temperature. Therefore, it is normal if the real-time fan speed differs from the set fan speed or the fan stops.

After the fan speed is set, it takes time for the HRV to respond. It is normal if the HRV does not respond to the setting immediately.

#### 5.3.2 Timer setting

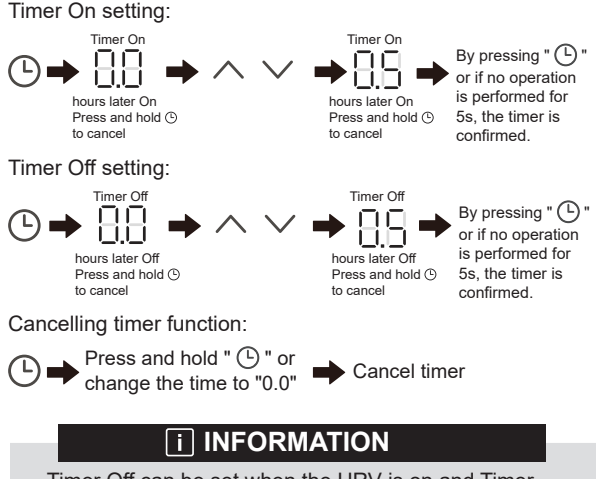

Timer Off can be set when the HRV is on and Timer On can be set when the HRV is off.

#### 5.3.3 Auxiliary heater on/off

Auxiliary heater on: Under "Auto", "Heat EX"and"Bypass" modes, the electric auxiliary heating function is controlled by the HRV by default, which is controlled by the automatic opening mode.Under automatic control, the on/off status of auxiliary electric heating is displayed in real time. When the auxiliary electric heating load is turned on, the auxiliary electric heating icon is on. When the auxiliary electric heat load is turned off or "Auto", "Heat EX" or "Bypass" is on, the icon is off.

Holding both for 3 seconds

Auxiliary heater off:

Holding both for 3 seconds

### **i** INFORMATION

The auxiliary heater is an additional heating component to the HRV unit, but it increases power consumption after it starts working.

#### 5.3.4 Key lock setting

Enable key lock:

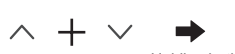

Holding both for 1 second

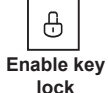

The wired controller doesn't respond when buttons are pressed and " 🕀 " flashes.

Disable key lock:

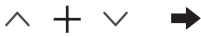

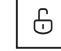

Holding both Disal for 1 second lo

Disable key lock

#### 5.3.5 Clean filer reminder

Filter reminder function is divided into timing reminder and differential pressure reminder, and the priority of differential pressure reminder is higher than that of timing reminder.

The filter screen timing reminder function can be set through parameter N27. When the timer is reached and the filter screen cleaning reminder icon " $[]_{Dust}$ " is displayed, press and hold the "OK" key for 3 seconds or change the filter screen cleaning reminder duration to eliminate the " $[]_{Dust}$ " reminder icon.

The filter screen differential pressure reminder function can be set through parameter N22. When the filter screen cleaning reminder icon " $[III]_{Dusty}$ " is displayed, press and hold the "OK" key for 3 seconds or change the filter screen reminder mode to time reminder to eliminate the " $[IIII]_{Dusty}$ " reminder icon.

#### 5.3.6 Indoor temperature display

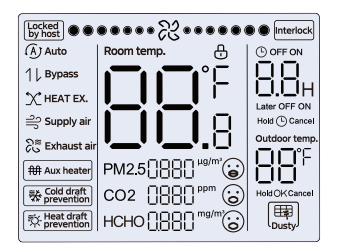

Press any button on the screen to return to the previous page.

### Q NOTE

The display of the room temperature in degrees Fahrenheit or Celsius can be set by the controller.

### 5.4 Engineering settings

#### 5.4.1 Restore factory settings

• Holding " ⊗ ", " ⊙ " and " OK " at the same time for 5 seconds can restart and reset the Parameter settings of wired controller.

#### 5.4.2 Automatically identifying models

 The wired controller can automatically identify the model of the HRV, based on which, the wired controller automatically updates the information, such as the spot check condition and error code of the HRV.

#### 5.4.3 HRV address query

- If the HRV has no address, the wired controller will display U38 error.
- Press and hold " ∧ " and " ⊙ " at the same time for 5s to enter HRV address query interface. Press " ⊙ " to exit the interface.
- Once you are on the address query page, the wired controller displays the current address if the HRV has an address.
- Addresses can be set to allow control of one HRV by one controller or two controllers (can be set with the main wired controller, not any secondary wired controller). Press and hold " ⊙ " and " ∧ " for 5s to enter HRV address query and setting interface. Then press " ○K " and the number area begins flashing. Press " ∧ " and " ∨ " to change address and press " ○K " to confirm your changes. The wired controller will automatically exit the address setting page if no operation is performed for 60s, or you can press " ⊙ " to exit the address setting page.

### **i** INFORMATION

In the address query and setting state, the wired controller does not respond to or forward any remote control signal.

#### 5.4.4 Parameter settings of the wired controller

- Parameters can be set in the power-on or power-off state.
- Hold " OK " and " ≡ " for 3 seconds to enter the parameter setting interface.
- After entering the parameter setting interface, the ODU displays u00, the HRV displays n00-n63, and the wired controller displays CC. Press " ^ " and " > " to switch the parameter code. Set parameters according to the Table of Parameter Settings. Press "Swing" to enter the parameter setting interface. Then press " ^ " and " > " to change parameter value and press " OK " to save changes.
- Press the " 🕑 " button to return to the previous page until exiting the parameter setting or exiting the parameter setting after 60s without any operation.
- When it is in the parameter settings page, the wired controller does not respond to any remote control signal.

• When it is in the parameter settings page, the mode, fan speed, and switch buttons are invalid.

| Parameter<br>Code | Parameter<br>Name                                                                                            | Parameter Range         | Default<br>Value                            | Remarks                                                                                                    |
|-------------------|----------------------------------------------------------------------------------------------------|-------------------------|---------------------------------------------|----------------------------------------------------------------------------------------------------|
| C00               | Whether the wired<br>controller drops or<br>not Electric memory<br>setting                                   | 00: No 01: Yes          | Domestic<br>sales 00,<br>export<br>sales 01 | For a two-way wired controller, this<br>parameter is used to rememberThe<br>state of the portable feeling setting.                                                                                                    |
| C01               | The filter screen of<br>the wired controller<br>is clear wash<br>reminder time                               | 00/01/02/03/04/05/06/07 | 01                                          | Hours:/<br>None/1250h/2500h/5000h/10000h/<br>100h/200h/Differential pressure Note:<br>only for V6 protocol                                                                                                    |
| C02               | Wired controller LED<br>Switch indicator                                                                     | 00: close 01: open      | 01                                          | When ON is selected, the LED only<br>indicates the switch status of the HRV;<br>when OFF is selected, the LED indicator<br>is off and cannot be lit.                                                                                                    |
| C03               | 0.5 degree display<br>setting                                                                                | 00/01                   | 01                                          | 00: No 0.5 degree display 01: 0.5 degree display                                                                                                    |
| C04               | Wired controller key<br>light settings                                                                       | 00/01                   | 01                                          | 00:close 01:open                                                                                                    |
| C05               | Send the<br>configuration<br>parameters stored<br>when the wired<br>controller is powered<br>on with one key |                         |                                             | Send the latest configuration<br>parameters after 2 hours of power-on or<br>changing the configuration parameters<br>of the wired controller.Note: ① One<br>control and one scenario are applicable<br>② V9 protocol has this function, while<br>V8 protocol does not. |
| C06               | Whether the wired<br>controller buzzer                                                                       | 00/01                   | 01                                          | 00: No<br>01: Yes                                                                                                    |
| C07               | Backlight time                                                                                               | 00/01/02                | 00                                          | 00: 15s 01: 30s 02: 00s                                                                                                    |

#### 5.4.5 HRV parameter settings (V6 protocol)

| Parameter<br>Code | Parameter Name                                        | Parameter Range                            | Default<br>Value | Remarks                                                                       |
|-------------------|-------------------------------------------------------|--------------------------------------------|------------------|-------------------------------------------------------------------------------|
| N00               | Static pressure gear                                  | 00/01/02/03/04/05/06<br>/07/08/ 09/~/19/FF | 00               | 00 Low pressure/01 High pressure<br>Note: All other settings are based on 01. |
| N01               | Whether the HRV has<br>power failure memory           | 00/01                                      | 01               | 00: No;<br>01: Yes                                                            |
| N02               | Whether the buzzer of the HRV rings                   | 00/01                                      | 01               | 00: No<br>01: Yes                                                             |
| N07               | Unit of temperature                                   | 00/01                                      | 00               | 00: Centigrade<br>01: Fahrenheit                                              |
| N10               | Whether the HRV<br>has electric auxiliary<br>heating  | 00/01                                      | 00               | 00: No<br>01: Yes                                                             |
| N16               | Electric auxiliary<br>heating switch                  | 00/01/02                                   | 00               | 00: Auto<br>01: Force on<br>02: Force off                                     |
| N18               | Whether the silent mode is on                         | 00/01                                      | 00               | 00: No<br>01: Yes                                                             |
| N21               | Linkage enable(1)                                     | 00/01                                      | 00               | 00: close<br>01: open                                                         |
| N22               | Whether the<br>differential pressure<br>switch is set | 00/01                                      | 00               | 00: No<br>01: Yes                                                             |
| N23               | CO2 Air Mass Sensor<br>Replacement                    | 00/01/02                                   | 00               | 00: Without CO2 sensor<br>01: With CO2 sensor<br>02: Replace CO2 sensor       |

(1): The linkage between the HRV total heat exchanger and the air conditioner is to change the on-off state of the total heat exchanger mainly based on the identification of whether to open the linkage flag.

### **ONOTE**

V6 power-down memory includes power on/off, mode and windshield, and others are not power-down memory.

#### 5.4.6 HRV parameter settings (V8 protocol)

| Parameter<br>Code | Parameter Name                                                    | Parameter Range                             | Default<br>Value | Remarks                                                                                                    |
|-------------------|-------------------------------------------------------------------|---------------------------------------------|------------------|----------------------------------------------------------------------------------------------------|
| N00               | Static pressure gear                                              | 00/01/02/03/ 04/05/06/07<br>/08/ 09/~/19/FF | 00               | 00 Low pressure/01 High pressure<br>Note: All other settings are based on 01.                                                                       |
| N01               | Whether the HRV has<br>power failure memory                       | 00/01                                       | 01               | 00: No;<br>01: Yes                                                                                                    |
| N03               | Remote off port logic                                             | 00/01                                       | 00               | 00: Close remote off 01: Open remote off<br>Note: In case of remote closing, the V8<br>wired controller nixie tube displays d6,<br>but V6 does not. |
| N04               | Remote OFF Delay<br>Settings                                      | 00/01/02/03 /04/05/06                       | 01               | 00: no delay 01: delay 1min 02: 2min<br>03: 3min 04: 4min 05: 5min 06: 10min.                                                                       |
| N07               | Unit of temperature                                               | 00/01                                       | 00               | 00: Centigrade 01: Fahrenheit                                                                                                    |
| N08               | Mode switching interval<br>in automatic mode                      | 00/01/02/03                                 | 02               | 00: 15min 01: 30min<br>02: 60min 03: 90min                                                                                                    |
| N10               | Whether the HRV has<br>electric auxiliary heating                 | 00/01                                       | 00               | 00: No<br>01: Yes                                                                                                    |
| N16               | Electric auxiliary heating<br>switch                              | 00/01/02                                    | 00               | 00: Auto 01: Force on<br>02: Force off                                                                                                    |
| N18               | whether the silent mode<br>is on                                  | 00/01                                       | 00               | 00: No<br>01: Yes                                                                                                    |
| N19               | Positive and negative<br>pressure <sup>(1)</sup>                  | 00/01/02                                    | 02               | 0: Positive pressure mode 1: Negative<br>pressure mode 2: Balance mode                                                                              |
| N20               | Stand-alone mode/online<br>mode                                   | 00/01                                       | 00               | 00: Online mode<br>01: Stand-alone mode                                                                                                    |
| N21               | Linkage enable                                                    | 00/01                                       | 00               | 00: close<br>01: open                                                                                                    |
| N22               | Whether the differential<br>pressure switch is set <sup>(2)</sup> | 00/01                                       | 00               | 00: No<br>01: Yes                                                                                                    |

| Parameter<br>Code | Parameter Name                                                     | Parameter Range          | Default<br>Value | Remarks                                                                                            |
|-------------------|--------------------------------------------------------------------|--------------------------|------------------|----------------------------------------------------------------------------------------------------|
| N23               | CO2 Air Mass Sensor<br>Replacement <sup>(3)</sup>                  | 00/01/02                 | 00               | 00: Without CO2 sensor 01: With CO2<br>sensor 02: Replace CO2 sensor                               |
| N24               | Formaldehyde Air Quality<br>Sensor Replacement                     | 00/01/02                 | 00               | 00: Without Formaldehyde sensor<br>01: With Formaldehyde sensor<br>02: Replace Formaldehyde sensor |
| N25               | PM2.5 Air Quality Sensor<br>Replacement                            | 00/01/02                 | 00               | 00: Without PM2.5 sensor<br>01: With PM2.5 sensor<br>02: Replace PM2.5 sensor                      |
| N27               | Reminder time for<br>cleaning filter screen of<br>wired controller | 00/01/02/03/ 04/05/06/08 | 00               | 00: Invalid 01: 500 02:1000 03: 1250<br>04:1500 05:1750 06:2000 07:2500<br>08:5000                 |

- (1): When the positive pressure mode is set, the indoor air pressure will be greater than the outdoor air pressure; when the negative pressure mode is set, the indoor air pressure will be less than the outdoor air pressure; when the balanced mode, HRV will not cause a pressure difference between the indoor and outdoor air pressures.
- (2): The differential pressure switch is only used to judgewhether the filter screen is dirty or blocked.
- (3): When the PM2.5, CO2 and HCHO air quality sensors need to be replaced, the setting item can be set to "02", "00"and"01" are used to automatically detect whether the sensor exists, not the setting item.

#### 5.4.7 Query operations of wired controller

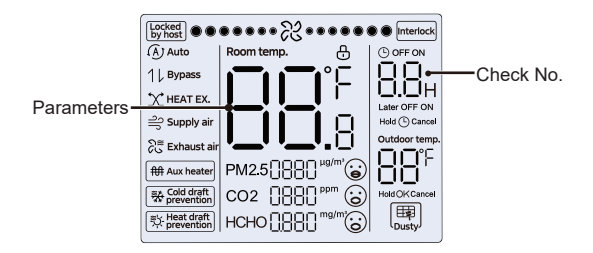

- On the home screen, press and hold " ≡ " and " ∧ " at the same time for two seconds to enter the query interface, and n00-n63 indicates HRVs, and CC indicates the wired controller. Press " ∧ " and " ∨ " to switch the parameter code. Press "Swing" to enter the parameter query page.
- Press " 
   " to exit the query page. The parameter query page automatically closes if no button is pressed within the next 60 seconds.

- Press " ∧ " or " ∨ " to query the parameters, and the parameters can be queried cyclically.
- On the top of the query page, the "Timing area" displays the check list serial number, and the "Temperature area" displays the check list parameters.
- Check list query information is listed as follows: Other indoor units and outdoor units cannot be checked, and only their own parameters can be checked.

Check list content:

1. Query of wired controller address

| Parameter<br>Code | Parameter Name                                                                    | Remarks                                                                                                    |
|-------------------|-----------------------------------------------------------------------------------|----------------------------------------------------------------------------------------------------|
| 1                 | Query of active HRV<br>addresses for wired<br>controller (one-to-more)            | Each address is displayed for 1.5s.<br>Addresses are alternatively displayed.<br>To clear historical addresses, restore the |
| 2                 | Historical record query of<br>HRV addresses for wired<br>controller (one-to-more) | wired controller to factory settings.                                                                                       |
| 3                 | Wired controller program<br>version No.                                           |                                                                                                    |

#### 3. V8 HRV Spot Check Items

| Serial number | Spot check item                                                                                          | Remark                                                                                                    |
|---------------|----------------------------------------------------------------------------------------------------|----------------------------------------------------------------------------------------------------|
| 1             | Communication address of indoor and<br>outdoor units (display the current address<br>of HRVs every 0.5s) | Displays the address                                                                                                  |
| 2             | Total heat exchanger air volume section                                                                  | Display the corresponding value<br>according to the corresponding<br>relationship between dial code and air<br>volume |
| 3             | T1 Indoor Ambient Temperature                                                                            | Displays the actual temperature                                                                                       |
| 4             | T4 Indoor Ambient Temperature                                                                            | Displays the actual temperature                                                                                       |
| 5             | Ta Indoor Ambient Temperature                                                                            | Displays the actual temperature                                                                                       |
| 6             | H1 Indoor Ambient Temperature                                                                            | Displays the actual temperature                                                                                       |
| 7             | Operation mode                                                                                           | 3. Heat exchange 4.Bypass 5.Automatic<br>mode                                                                         |
| 8             | Version number of main control software <sup>(1)</sup>                                                   | Display the main control software version                                                                             |
| 9             | Fan drive version number                                                                                 | Display fan drive version                                                                                             |
| 10            | Error code                                                                                               | Last error code displayed                                                                                             |
| 11            |                                                                                                    | Display "——"                                                                                                    |

(1): When the version is displayed, the main version and the sub-version are distinguished. When the software version V49.4 is displayed in three digits, the display digit 494 is displayed; when the software version V49.4 is displayed in two digits, the display digit 49 is displayed; when the software version is V49, the three-digit display panel displays 491.

#### 5.4.8 Error display

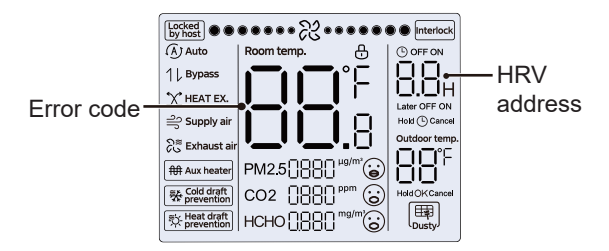

- In case of equipment fault, the wired controller set temperature area will display the fault code.
- In case of communication failure between the wired controller and the equipment, the wired controller will report "E9". The device address is displayed in the device fault timing area, and the fault code is displayed in the temperature area.
- After 2 minutes of power-on, the sensor value is 0 × 7FFF, and if there is a sensor, the sensor fault is reported.

## ♀ NOTE

The error code of the HRV shall be subject to that transmitted in the protocol.

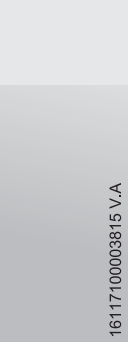

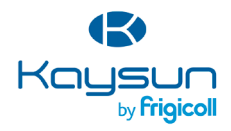

#### MAIN OFFICE

Blasco de Garay, 4-6 08960 Sant Just Desvern (Barcelona) Tel. +34 93 480 33 22 http://www.frigicoll.es/ http://www.kaysun.es/en/

#### MADRID

Senda Galiana, 1 Poligono Industrial Coslada Coslada (Madrid) Tel. +34 91 669 97 01 Fax. +34 91 674 21 00 madrid@frigicoll.es